# **Fremdartikel Abonnement NEU**

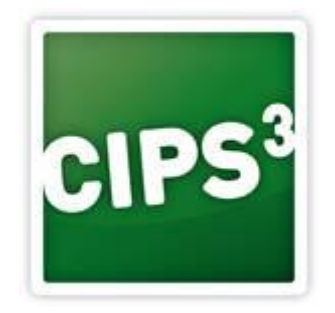

Datum: 15.06.2018

## Einleitung

Ab sofort werden Fremdartikeldaten über das neue Fremdartikel-System bereitgestellt bzw. können neue Fremdartikel-Sortimente abgerufen werden.

Dabei werden alle Artikel des Lieferanten neu angelegt und die EAN-Codes der bereits bestehenden Artikel können mit der EAN-Wartung auf die neuen Artikel übernommen werden (**siehe 3**) Pro Fremdartikel Katalog kann eine Warengruppe definiert werden (**siehe 2b**).

Möchten Sie die Artikel in die bestehende Warengruppenstruktur einbinden, müssen Sie die Artikel nach dem Import der gewünschten WGR zuweisen. Als Hilfestellung können wir Ihnen für den Erst-Import die WGR des "alten" Artikels übernehmen. Neue Artikel müssen jedoch nach Bedarf manuell zugewiesen werden.

Voraussetzung für den Abruf der Fremdartikel ist CIPS Version 2.1. Den erstmaligen Abruf des Fremdartikelkatalogs empfehlen wir außerhalb der Geschäftszeiten. Updates für die Kataloge werden abends bereitgestellt.

# 1) Verfügbare Kataloge abrufen

Navigieren Sie zu <Cips> <Stammdaten> <Extras>.<Katalogabonnement>

| 8            |                  |                                        | ĸ                                  | atalogabonn | ement                                                                   |       | x                    |
|--------------|------------------|----------------------------------------|------------------------------------|-------------|-------------------------------------------------------------------------|-------|----------------------|
| Abo<br>Schli | ießer Ka<br>abor | c)                                     |                                    |             |                                                                         |       | <b>₽</b> <u>\$</u> 2 |
| Ka           | ab K             | atalogabonne<br>m Auswählen eines Abon | ement<br>nements für einen Katalog |             |                                                                         |       |                      |
|              | Kataloge :       | rum Abonnieren                         |                                    |             | Ziehen Sie einen Spaltenkopf auf diese Fläche, um nach dieser Spalte zu | grupp | ieren.               |
|              | $Code \ \top$    | Bezeichnung T                          | Status T                           | b)          |                                                                         |       | _                    |
|              | LAM              | Lamy                                   | 📼 Abonniert                        |             |                                                                         |       |                      |
|              | мс               | Mc Neill                               | 📟 Abonniert                        |             |                                                                         |       |                      |
| I٢           | X061             | Spiegelburg Coppenrath                 | 🖙 Nicht Abonniert                  |             |                                                                         |       |                      |
|              | X041             | Depesche                               | - Nicht Abonniert                  | a)          |                                                                         |       |                      |
|              | X031             | Montblanc                              | 📼 Nicht Abonniert                  |             |                                                                         |       |                      |

- a) Von einem Tutor bereitgestellt Fremdartikelwartung. Erkennbar durch Code "X…"
- b) "Status" Zeigt welche Fremdartikelwartungen bereits abonniert sind.
- c) "Katalog abonnieren" über diesen Button können Sie einen Fremdartikelkatalog abonnieren.

#### 2) Fremdartikelkatalog abonnieren

Klicken Sie "Katalog abonnieren"

| 6  | Katalog /                                        | ×               |          |
|----|--------------------------------------------------|-----------------|----------|
| Ka | Ab Katalog Abonn                                 | ement           | C 🖸 🖸    |
|    | Code                                             | X041            |          |
|    | Bezeichnung                                      | Depesche        |          |
| a) | Warengruppe                                      | X041            |          |
| b) | Warengruppe-Umleitung                            |                 |          |
| c) | Abonnement Einstellungen<br>Automatisches Update |                 |          |
|    |                                                  | d) Übernehmen A | bbrechen |

- a) "Warengruppe" die vom Tutor vorgegebene Warengruppe
- b) "Warengruppe Umleitung" hier können Sie eine eigene Warengruppe für den Katalog vergeben, falls die vorgeschlagene WGR bereits in Verwendung ist. Die Warengruppe muss vorab unter <CIPS> <Stammdaten> <Warengruppen> angelegt werden.
- c) "Automatisches Update" aktiveren Sie diese Funktion um Updates für diesen Katalog autom. zu verarbeiten. Wird diese Funktion deaktiviert, muss das Update manuell übernommen werden.
- d) "Übernehmen" der Fremdartikelkatalog wird in den Artikelstamm übernommen.

## 3) EAN – Umbuchung

Damit die EAN-Codes von den bereits vorhandenen "alten" Artikeln auf die neu abonnierten Artikel umgelegt werden, müssen Sie die EAN-Umbuchung durchführen.

Dafür navigieren Sie zu <Stammdaten> <EAN-Wartung>

| CIPS                                           | Schn                                            | ellzugriff | Stammdater                          | n Tagesgeschäft 🕕                   | Auswertungen | Cash | Auswertungen     | EAN-War                 | rtungen        | EAN-Wartung |                  | Di 🖸 🔁  |
|------------------------------------------------|-------------------------------------------------|------------|-------------------------------------|-------------------------------------|--------------|------|------------------|-------------------------|----------------|-------------|------------------|---------|
| Alle                                           | Alle Drucken Aktualisieren   buchen b) Aktionen |            |                                     |                                     |              |      |                  |                         |                |             |                  |         |
| EAN                                            | N [                                             | AN W       | artung:<br><sup>Warten</sup> der E4 | STENSTEF<br>AN Nummern für Artikel. |              |      |                  |                         |                |             |                  |         |
| EAN-Wartungen Ziehen Sie einen Spaltenkopf auf |                                                 |            |                                     |                                     |              |      | auf diese Fläche | , um nach dieser Spalte | zu gruppieren. |             |                  |         |
|                                                | EAN                                             | I          | ΤV                                  | /orhanden bei Artikel T             | Bezeichnung  | Т    | Neuer Artikel    | Т                       | Bezeichnu      | ng T        | Änderungsdatum T | <u></u> |

a) Lieferanten auswählen – geben Sie hier die durch die Fremdartikel Abonnierung angelegten Lieferanten ein (Lieferantennummer beginnt mit "PTFR")

|                    |      | Quelle          |        |      | Ziel |  |  |
|--------------------|------|-----------------|--------|------|------|--|--|
| Artikel            |      |                 |        |      |      |  |  |
| Lagerbestand       | 0,00 |                 | 0,00   |      |      |  |  |
| Neuer Lagerbestand | 0,00 |                 | 0,00   |      |      |  |  |
| In Auftrag         | 0,00 |                 |        | 0,00 |      |  |  |
| In Bestellung      | 0,00 |                 |        | 0,00 |      |  |  |
| Staffelpreise      | c)   |                 |        |      |      |  |  |
| Bestand übernehmer |      | Umbuchungsgrund | EAN-Wa | tung |      |  |  |
|                    |      |                 |        |      |      |  |  |
|                    |      |                 |        |      |      |  |  |
|                    |      |                 |        |      |      |  |  |

b) "Alle Umbuchen" – Umbuchung wird aufgerufen.

- c) Entscheiden Sie hier, ob manuell angelegte Aktionspreise, Staffelpreise bzw. der Lagerstand übernommen werden soll.
- d) "Umbuchen" EAN Codes bzw. ev. Aktionspreis, Staffelpreise, Lagerstand werden auf die neuen Artikelnummern umgebucht. Damit ziehen beim Scan des EAN-Code die aktualisierten Preise an der Kasse.

## 4) Fremdartikelkatalog aktualisieren

Sobald vom Tutor ein Update des abonnierten Fremdartikelkatalogs bereitgestellt wird, werden Preisänderungen bzw. neue Artikel autom. im Artikelstamm angelegt. Sollte das automatische Update deaktiviert sein, muss das Update manuell freigegeben werden.- (siehe Screenshot). <Cips> <Stammdaten> <Extras>.<Katalogabonnement>

| 3     | -0                                                                          |                                      |                       |          |   | Katalogal      |   | ient                      |  |  |  |
|-------|-----------------------------------------------------------------------------|--------------------------------------|-----------------------|----------|---|----------------|---|---------------------------|--|--|--|
| Abo   | nnement                                                                     |                                      |                       |          |   |                |   |                           |  |  |  |
| Schli | eßen Ab                                                                     | oonnierung Ab<br>earbeiten<br>Aktion | bonnierung<br>löschen |          |   |                |   |                           |  |  |  |
| Kaa   | Kaab Katalogabonnement<br>Zum Auswählen eines Abonnements für einen Katalog |                                      |                       |          |   |                |   |                           |  |  |  |
|       | Katalog                                                                     | e zum Abonnie                        | ren                   |          |   |                | Z | ïehen Sie einen Spaltenko |  |  |  |
|       | Code                                                                        | Bezeichnun                           | ig T Statu            | s        | Т | Katalog Update |   |                           |  |  |  |
|       | X100                                                                        | Montblanc                            | <b>=</b> A            | oonniert |   | Freigeben      | 5 |                           |  |  |  |

**Zur Info:** automatische Katalogupdate werden abends gestartet. Sollten Sie die Updates manuell durchführen, empfehlen wir dies außerhalb der Dienstzeiten.